# <sub>単元:</sub> ともだち たくさん つくろう

# 対象教科:生活科1年

# ■ 実践環境

【ソフト名】 デイジーピクチャープラス キッズ(お絵かき / 文字) 【使用教室】コンピューター室 【ICT 機器】電子黒板

PC マウス

# ■ ICT活用の効果

### ● 伝え合う楽しさや表現力の向上

相手に伝えたい自己紹介の項目をコンピューターを使い、繰り返し考えながら自己紹介カードにまとめることで、「文字は大きく読みやすく、色の使い方や文字・絵の配置」が大切とわかり、児童に自信がつき伝え合う楽しさや表現力を向上することができます。

■ 実践フローチャート

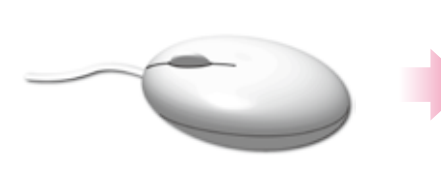

ICT機器の使い方 クリック、ドラッグなどマウス の使い方を学習します。

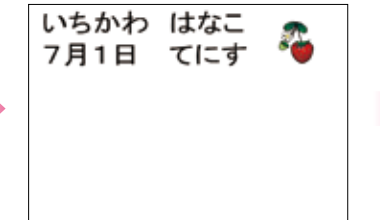

必要な紹介項目を入力

ソフトキーボードで名前や誕生

日、好きな食べ物などを入力し

いちかわ はなこ 7月1日 てにす 🍣

自画像を描く 絵の具やクレヨンなどの画材で 自分の顔を描きます。

■ 本時の指導

#### ≪目標≫

友達と関わる楽しさに気付き、友達への自己紹介の仕方を考えてカード作りをする。

ます。

【活動や体験についての思考・表現】

| ≪展用∥( 時 | 間) | 時間) | 1時 | 1 | ( | 開≫ | ≪展 |
|---------|----|-----|----|---|---|----|----|
|---------|----|-----|----|---|---|----|----|

〈◎ は評価ポイント〉

| 過程 | 時間                                        | 学習活動・内容 / 評価項目(方法)                                                                                                    | 指導上の留意点及び支援の工夫                                                                                                    | 操作のポイント                               |
|----|-------------------------------------------|----------------------------------------------------------------------------------------------------|----------------------------------------------------------------------------------------------------|---------------------------------------|
| 導入 | 7分                                        | <ul> <li>◆ 名前を知らない友達や話したことのない<br/>友達ともっと仲良くなる方法を考える。</li> <li>Øあて:友達に自分のこと</li> </ul>                                      | をわかりやすく紹介しよう                                                                                                    |                                       |
| 展開 | 5<br>分<br>一<br>音<br>ど<br>い<br>れ<br>好<br>間 | <ul> <li>◆ コンピューターを使って、ゲームで使える自分の自己紹介カードを作成することを知る。</li> <li>みを紹介するためにはなことを書いたら良かな?</li> <li>なスポーツを書くとが見つかるかもね!</li> </ul> | <ul> <li>・紹介カードの作例を提示して、<br/>内容のイメージを持てるように<br/>促す。</li> <li>名前はもちろんだけど、<br/>好きな食べ物とかス<br/>ポーツを書いたら話が<br/>しやすいかも。</li> <li>・必要に応じて、項目を板書する。</li> </ul> | POINT<br>作例を JPEG で保存し、<br>電子黒板で提示する。 |

| 展開  | 6分    | <ul> <li>◆ 名前や誕生日、好きな食べ物など紹介する内容を入力する。</li> <li>① 名前 ② 誕生日 ③ 好きなスポーツ<br/>自己紹介カードに好きな果物をスタン<br/>プから選んで押す。</li> <li>○○&lt;んは何の果物のス<br/>タンブを押したの?</li> <li>私はいちごだよ。<br/>他にいちごを選んだ人っているかなぁ?</li> </ul> | <ul> <li>みんなでゲームをするために、<br/>果物のスタンプを1つ選んで押<br/>すように声を掛ける。</li> <li>文字はソフトキーボードで入力<br/>するよう促す。</li> <li>(ないちごによ)<br/>見やすいように大き<br/>く押どうかな!</li> </ul> | 【マウス操作】         本書 P34: クリック         【ソフトキーボード】         活用ガイド: P.70         POINT         改行がしたい!         1行目の文字を入力した         ら、文字を画用紙に押します。         マク後、2行目の         文字を入力して、1行目         の下に押します。         1ねん1くみ         いちかれ たろう         POINT         児童から「スタンプを消したい」と言われたら         【スタンプの消し方】 |
|-----|-------|----------------------------------------------------------------------------------------------------|----------------------------------------------------------------------------------------------------|----------------------------------------------------------------------------------------------------|
|     | 2 0 分 | <ul> <li>自分の似顔絵を描く。</li> <li>色鉛筆やクレヨンを使って自分の似顔<br/>絵を描く。</li> <li>⑦ カード作りに工夫して取り組むこと<br/>ができる。</li> <li>【活動や体験についての思考・表現】</li> </ul>                                                               | <ul> <li>・お絵かき機能で似顔絵を描くよう促す。</li> <li>・絵を描くときのマウスの持ち方や使う指、その指の置き方を実践して指導する。</li> </ul>                                                               | 【スタクノの消し方】         「絵を消す」         絵を消す」         「消しゴム]         を選択しドラッグで消<br>す、または[戻る]で1<br>っずつ前に戻す。         【マウス操作】         【マウス操作】         本書 P.34: ドラッグ         【お絵かき】         【お絵かき】         活用ガイド: P.16                                                                                      |
| まとめ | 7分 一斉 | <ul> <li>◆ 作った自己紹介カードをみんなに発表<br/>する。</li> <li>次回の授業では本時で作成した自己紹介<br/>カードを活用してみんなでゲームをす<br/>る。</li> </ul>                                                                                           | <ul> <li>・果物スタンプごとにグループ分けをする。</li> </ul>                                                                                                    |                                                                                                    |

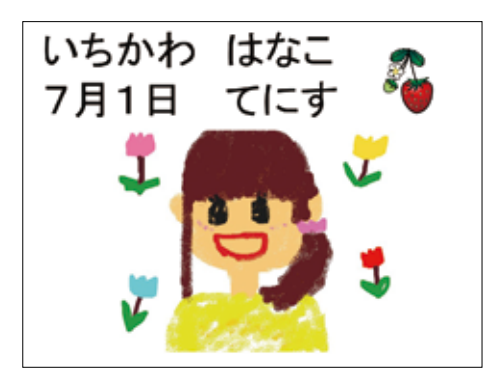

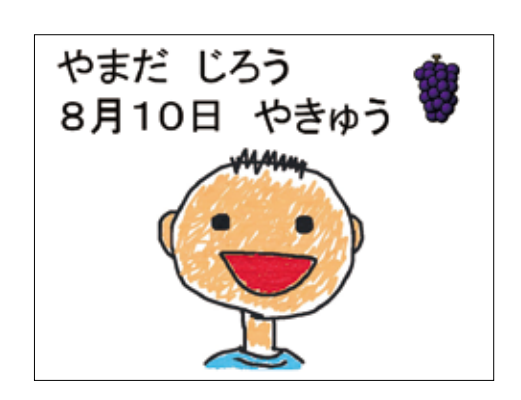

単元:

# スタンプを活用してデザイン

# 対象教科: 図画工作 2年生

# ■ 実践環境

【ソフト名】 デイジーピクチャープラス キッズ(お絵かき / はんこ) 【ICT 機器】電子黒板 【使用教室】 コンピューター室

PC マウス

■ | C T 活用の効果

#### ● 発想・構想を楽しみながら表現力の向上

コンピューターでたくさんの材料を使い、画用紙に繰り返しスタンプに押すことで、「材料からイメージ できる形の面白さ、色に対する感覚」などを育み、児童が楽しみながら造形活動を行え、表現力を向上 することができます。

#### ● 絵の具のシミュレーション

絵の具の授業を始める前に、色混ぜのシミュレーションを行うことで多くの混色を試すことができ、本 物の絵の具を使うときは、色混ぜの基本を理解した上で学習をすることができます。

絵の具で朱肉づくり

絵の具ではんこに付ける朱肉の

■ 実践フローチャート

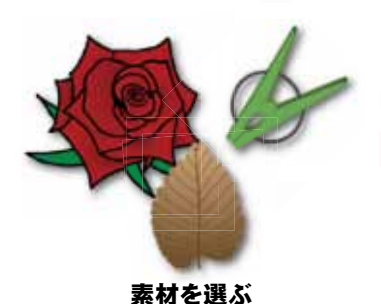

どのような形になるか想像しな がら素材を選びます。

## ■ 本時の指導

#### ≪目標≫

材料の形を生かし、そこから生まれる面白さに気付き、さらに想像力を広げることができる。

色を作ります。

【発想や構想の能力】

### ≪展開≫(全1時間)

#### 〈◎ は評価ポイント〉

| 過程 | 時間  | 学習活動・内容 / 評価項目(方法)                                                                         | 指導上の留意点及び支援の工夫                                                  | 操作のポイント                   |
|----|-----|--------------------------------------------------------------------------------------------|-----------------------------------------------------------------|---------------------------|
| 導入 | 7分  | <ul> <li>◆ 身の回りの材料をスタンプにすることを<br/>知る。</li> <li>◆ 身の回りの日用品や道具はどんなものが<br/>あるか考える。</li> </ul> | ・身の回りの材料とは、[洗濯バ<br>サミ]や[消しゴム][枯葉]な<br>ど例を挙げ、児童の想像を膨ら<br>むようにする。 |                           |
|    |     | めあて:いろいろな形のスタンプで                                                                           | 思い付いたものを描いてみよう                                                  |                           |
| 展開 | 31分 | 家や学校でよく見ているものが多いね。                                                                         | ・デイジーピクチャープラス キッ<br>ズの日用品素材を見せ、素材の<br>種類を確認できるようにする。            |                           |
|    |     | ◆ 気に入った日用品を選ぶ。                                                                             | ・マウス操作を指導する。<br>- マウスの持ち方や指を置く位置<br>を確認しながら進める。                 | 【マウス操作】<br>本書 P.34 : クリック |

スタンプを押す 画用紙にスタンプを押して絵を 作ります。

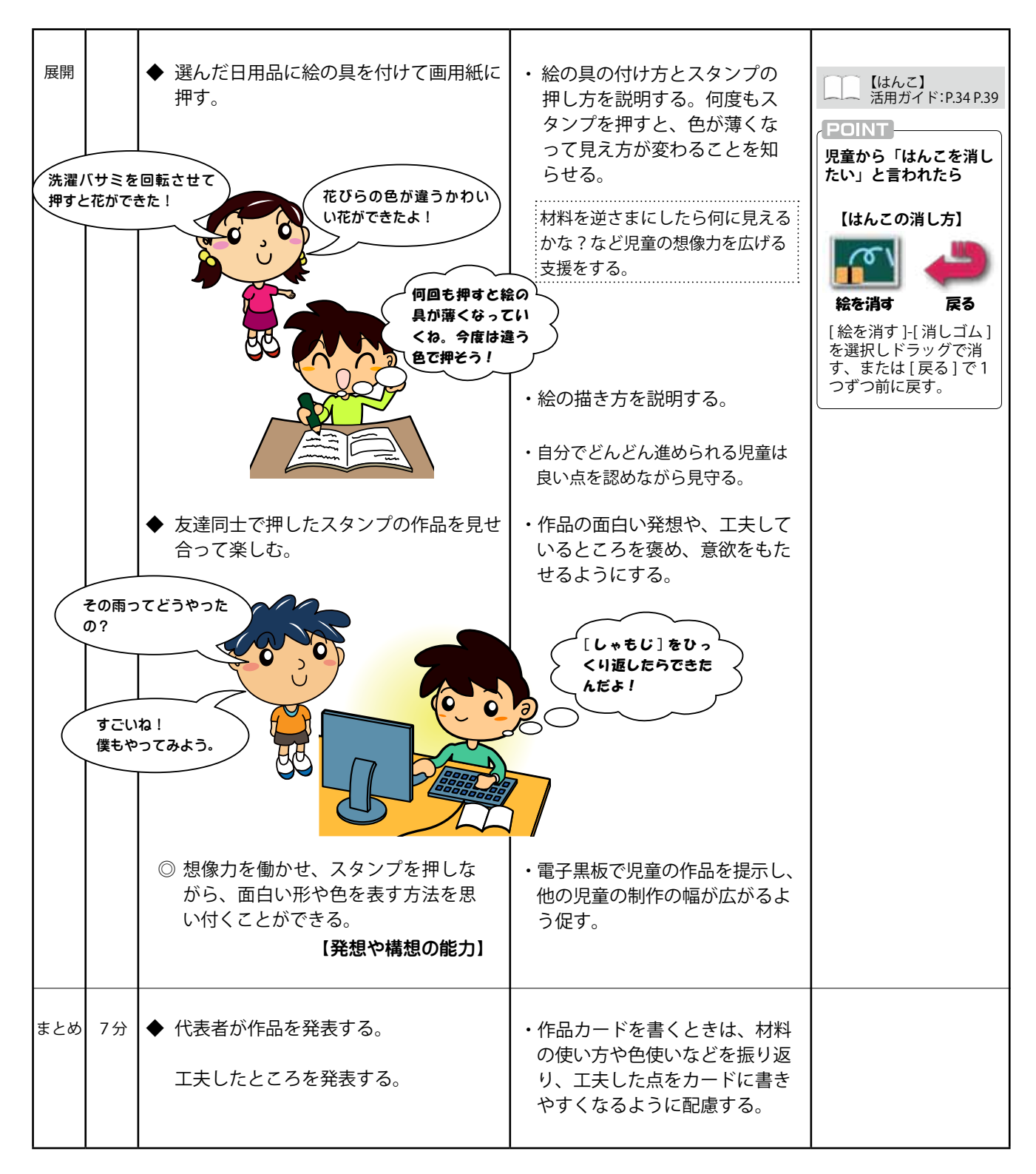

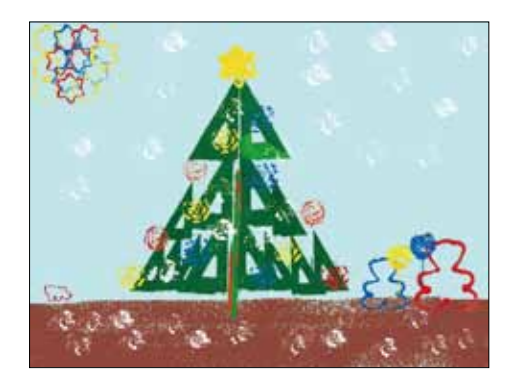

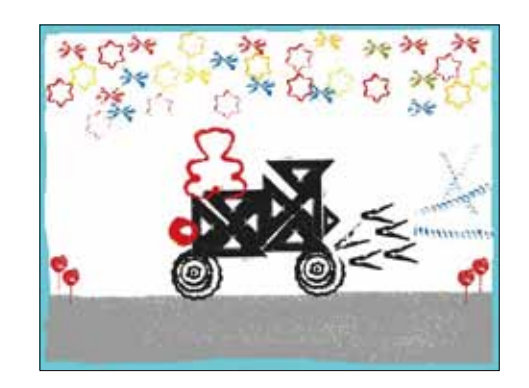

# 単元:

# いきものとなかよし

# 対象教科:生活科 2年生

## ■ 実践環境

【ソフト名】 デイジーピクチャープラス キッズ(スタンプ) 【使用教室】コンピューター室

【ICT 機器】電子黒板

PC マウス

# ■ ICT活用の効果

### ● 自然を大切にする心を育てる

季節に合わせた昆虫や植物をイラスト作品にすることで、季節による様々な自然の変化に気付き、自然 とのかかわりを一層深め、児童の自然を大切にする心を育てることができます。

#### ● 自然と身に付くコミュニケーション力

児童のコンピューターに対しての興味やスタンプという身近な機能を使うことで、自然と児童同士で疑問や意見などの会話が生まれ、楽しみながら学習をすることができます。

## ■ 実践フローチャート

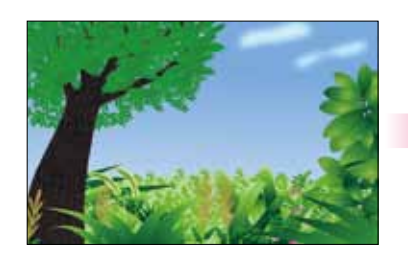

**シーンを選択する** 春夏秋冬のイラストから好きな ものを選びます。

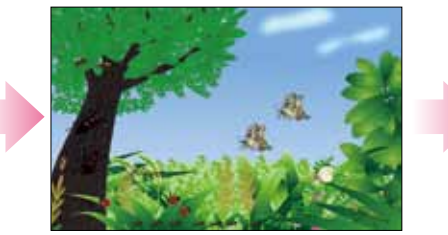

スタンプを押す

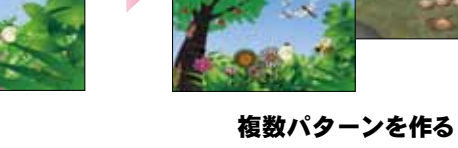

昆虫の生息地を思い出し、スタ ンプを押します。

他に興味があるシーンを選択 し、スタンプを押します。

### ■ 本時の指導

#### ≪目標≫

身近な自然とのかかわりに関心を持ち、動植物の種類や生息する場所などに気付くとともに、身近な自然 とかかわり合う楽しさを感じることができる。
【活動や体験についての思考・表現】

#### ≪展開≫(全1時間)

〈◎ は評価ポイント〉

|             | 過程    | 時間       | 学習活動・内容 / 評価項目(方法)     | 指導上の留意点及び支援の工夫                      | 操作のポイント                  |
|-------------|-------|----------|------------------------|-------------------------------------|--------------------------|
|             | 導入    | 7分       | ◆ 昆虫や花をどんなところで見たか話し合う。 |                                     |                          |
|             |       |          | めあて:昆虫のすみかや植物の生えて      | る場所を探して自然を知ろう                       |                          |
|             |       |          | ◆ スタンプを使って、昆虫のすみかや植物   | ・草原や花だんなどのイラストを                     |                          |
|             |       |          | の生えてる場所を絵にすることを知る。     | 電子黒板で見せることで、イメージをわかせやすくする。          |                          |
| <b>F</b> =1 | レンロング | んや原っ     |                        |                                     |                          |
| でみた         | ことが   | あるよ!     |                        |                                     |                          |
| あと/<br>、てる。 | \ナもい  | たのをす     | は手校の裏にのも<br>公園にいたよ!    | 5                                   |                          |
|             |       | $\frown$ |                        | ・<br>・マウス操作を指導する。<br>- マウスの持ち方や指を置く | 【マウス操作】<br>本書 P.34: クリック |
|             |       |          |                        | 位置を確認しながら進める。                       |                          |

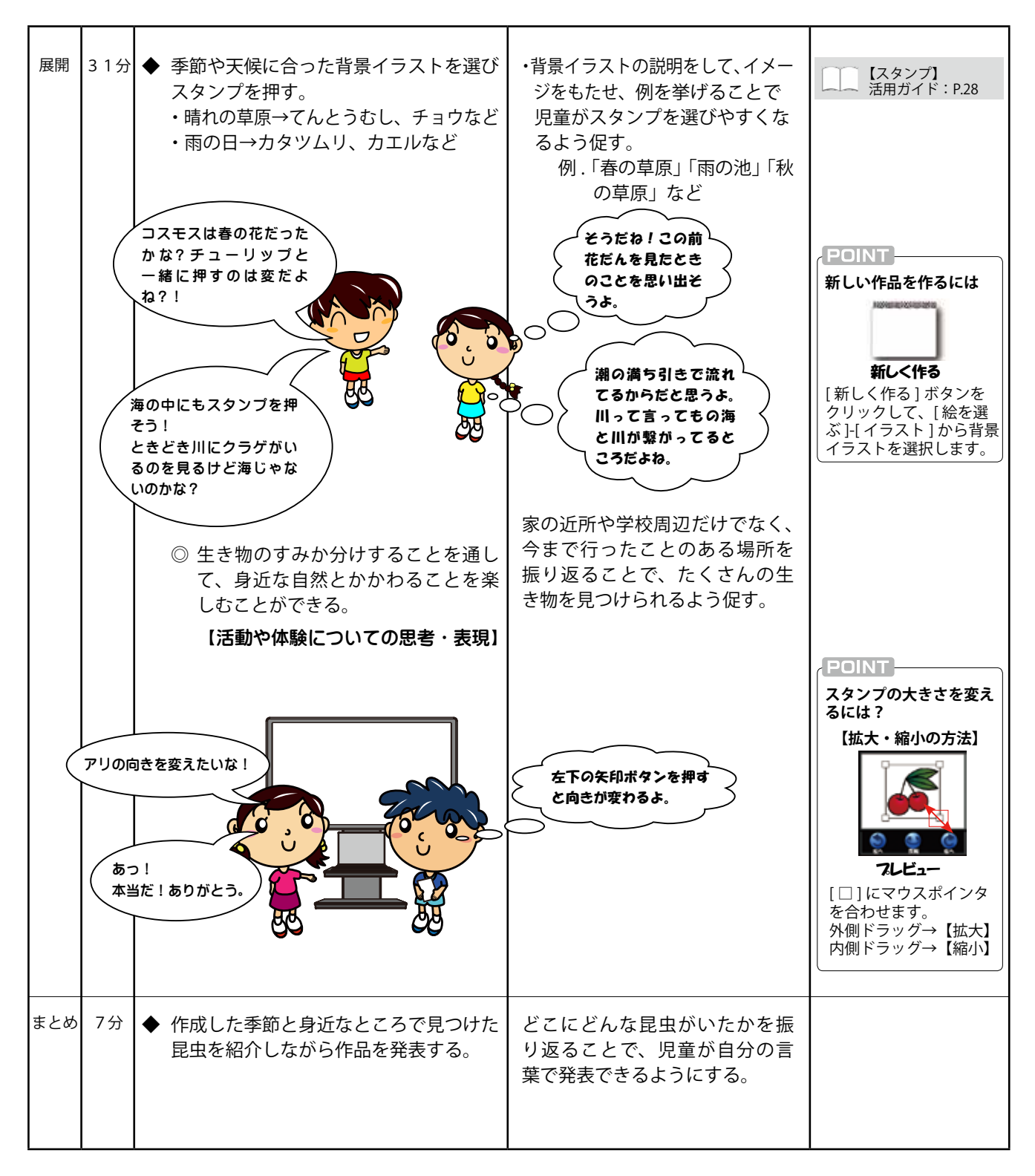

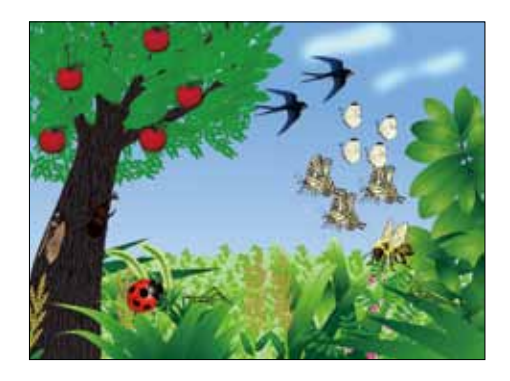

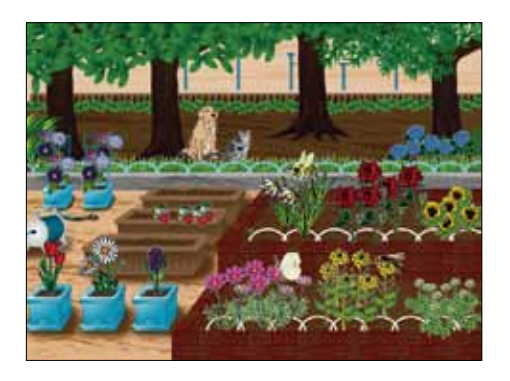

# わたしの 町 はっけん

単元:

# 対象教科:生活科 2年生

# ■ 実践環境

【ソフト名】 デイジーピクチャープラス キッズ (スタンプ/コロコロスタンプ)【ICT 機器】電子黒板 【使用教室】コンピューター室 PC マウス

## ■ ICT活用の効果

#### ● 地域とのかかわりを深める活動

地図素材を活用し、直接体験したことを「町のマップ」にまとめることで、生活圏で児童がかかわり合っ ている場所や公共の施設がわかり、地域のよさを伝え合う楽しさや表現力を向上することができます。

#### ● 視覚的に伝える

この学年では地図を描くことが難しく、描いた本人がわかっても見る側には伝わらないケースがありま す。スタンプの建物や道路などの素材を活用して作品を作ることで、見る側に細部までわかりやすく伝 えることができます。

■ 実践フローチャート

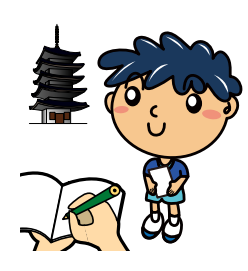

町探索をスタートする

グループごとに町探検に行き、 紹介する場所を調べます。

## ■ 本時の指導

#### ≪目標≫

町探検で見つけたことや気付いたことなどを友達に伝えようとしたり、友達の発表を聞こうとしたりする。 【活動や体験についての思考・表現】

#### ≪展開≫(全3時間/本時2時間 <2/3 ~ 3/3>)

〈◎ は評価ポイント〉

スタンプ/コロコロスタンプを 使って町の地図を作ります。

|      | 経過          | 時間                                          | 学習活動・内容 / 評価項目(方法)                                                                 | 指導上の留意点及び支援の工夫                                                                                      | 操作のポイント |
|------|-------------|---------------------------------------------|------------------------------------------------------------------------------------|----------------------------------------------------------------------------------------------------|---------|
|      | 導入          | 15分<br>———————————————————————————————————— | ◆ わかりやすく伝える方法を考える。                                                                 |                                                                                                    |         |
|      |             | Я                                           | めあて:発見したことを                                                                        | E知らせよう                                                                                              |         |
| まをらし | ず、〇〇        | )商店街<br>みよう。<br>が行った                        | <ul> <li>◆ スタンプで地図を作り、町の面白いところや素敵な人たちをみんなに紹介することを知る。</li> <li>の地図それかお店に</li> </ul> | <ul> <li>・町の人たちから聞いた話で、面<br/>白かったことや心に残ったこと<br/>を話し合わせることで、紹介し<br/>たいことを考えられるようにす<br/>る。</li> </ul> |         |
|      | 印を13に<br>い? |                                             |                                                                                    | ・児童が撮影した写真データを<br>フォルダー上に用意し、いつで<br>も使えるように準備する。                                                    |         |

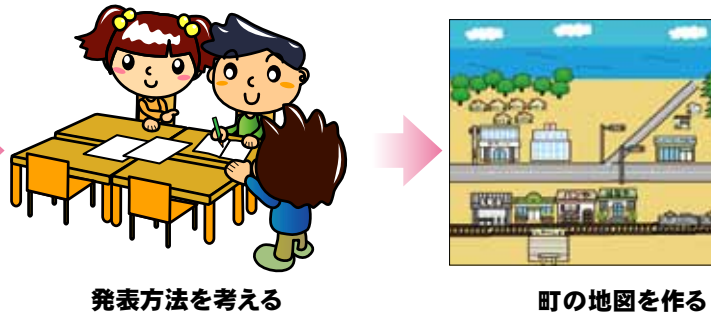

発表方法を考える 発見したことや調べたことを整 理し、発表方法を考えます。

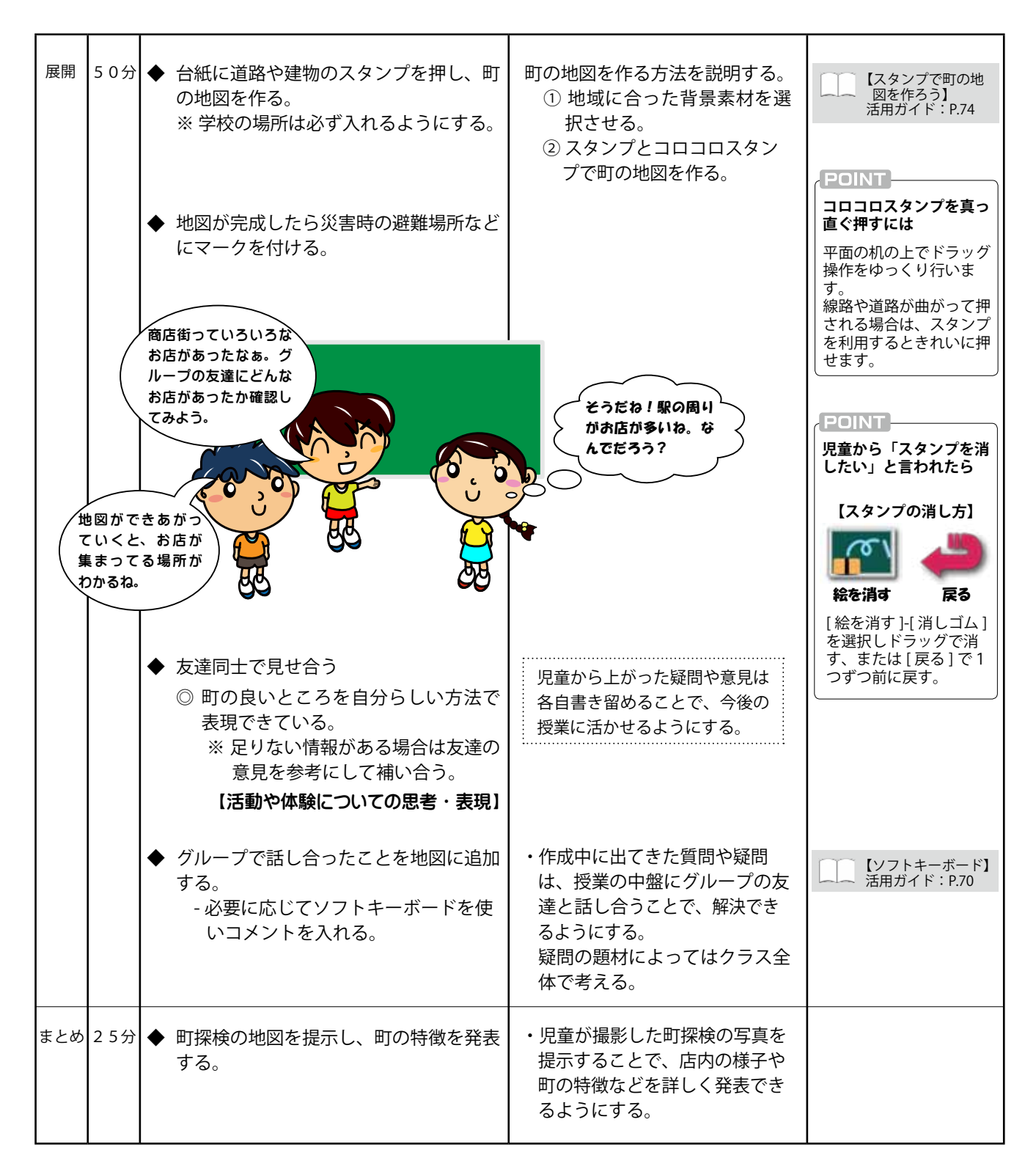

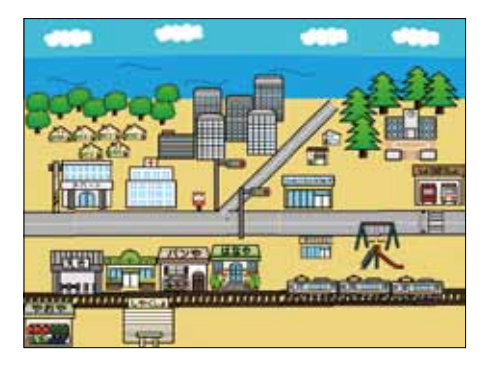

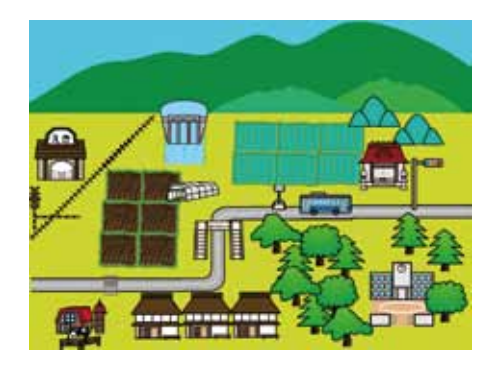